# LP8758 Quick Sample Module Users Guide

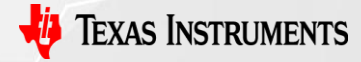

1

TI Confidential - NDA Restrictions

# **LP8758 Sample Module Purposes**

- The LP8758 device has very effective design in features of size and cost; it attracts more and more customers using it.
- New OTP samples need about 6 weeks for delivery which is hard to be accepted.
- The module can provide customer new OTP samples for real application needs of evaluation on prototype in about 1 hour.
- The MCU in the module can be removed after evaluation done on customer prototype boards for mass productions.
- 5. Customer can program the module by them selfies or TI does according to their needs.

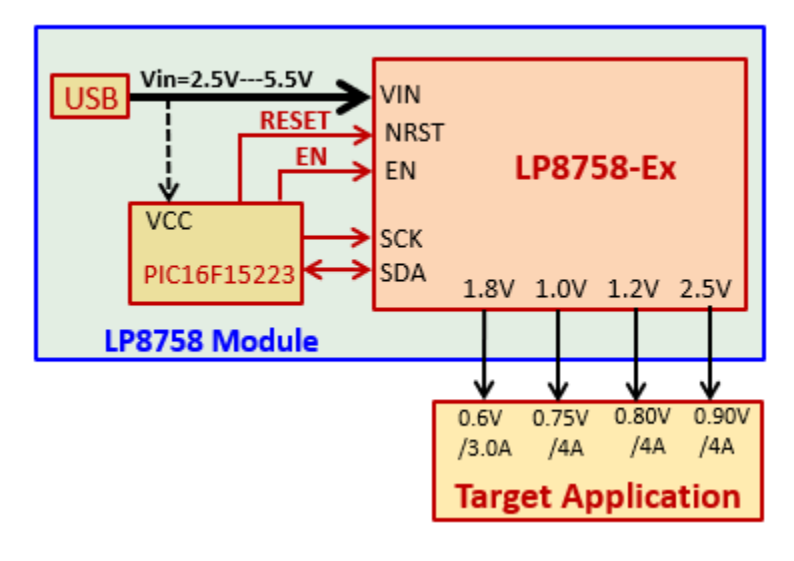

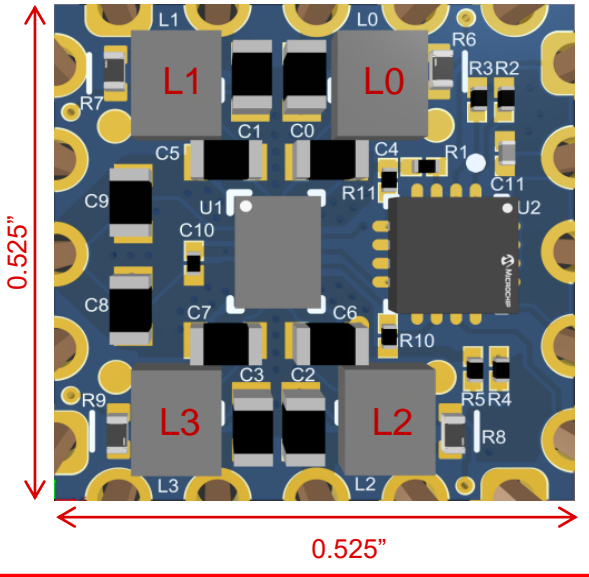

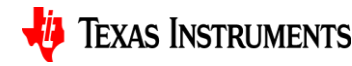

2

TI Confidential – NDA Restrictions

## **LP8758 Sample Module Schematics**

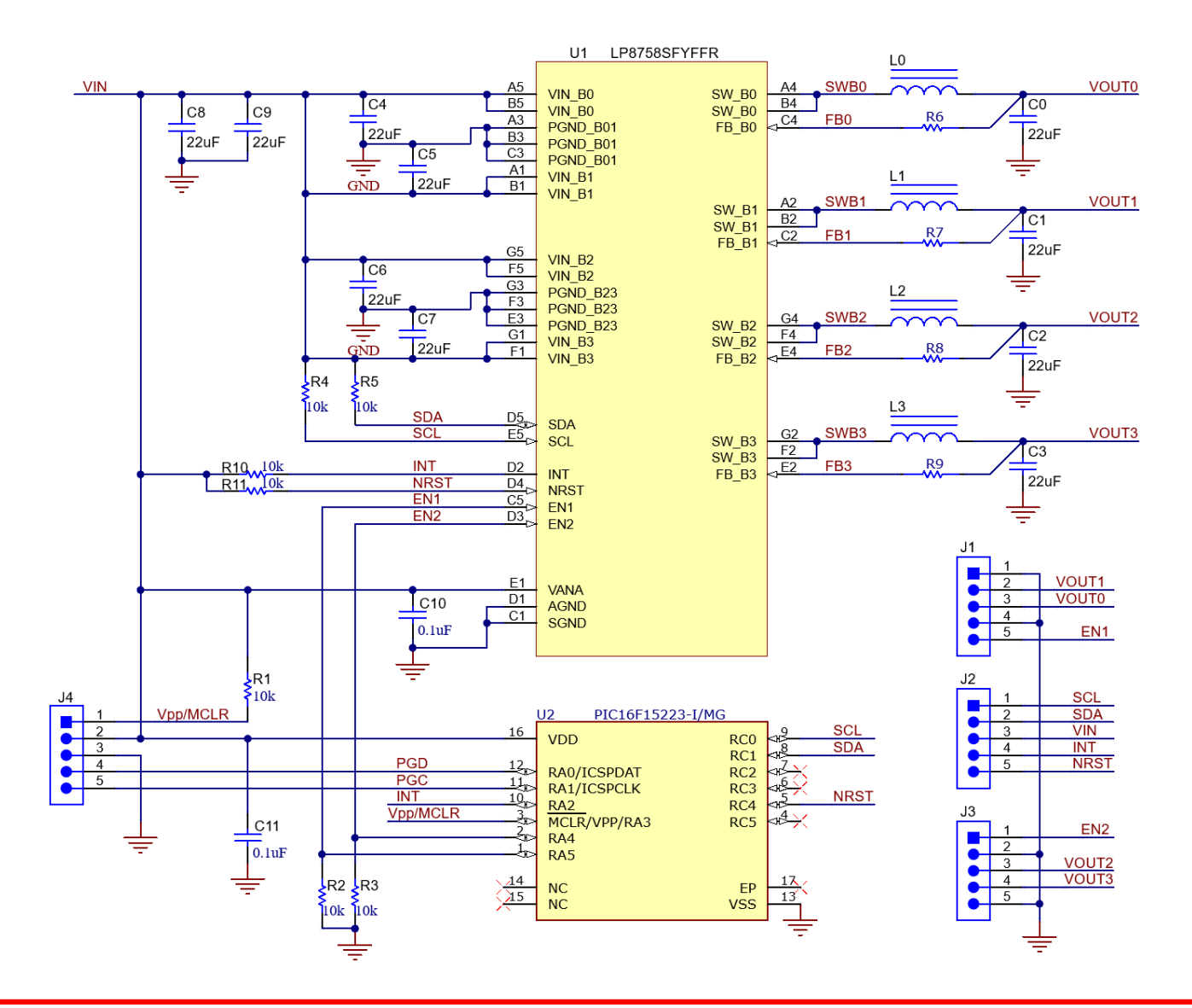

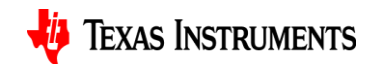

#### LP8758 Sample Module PCB Layout

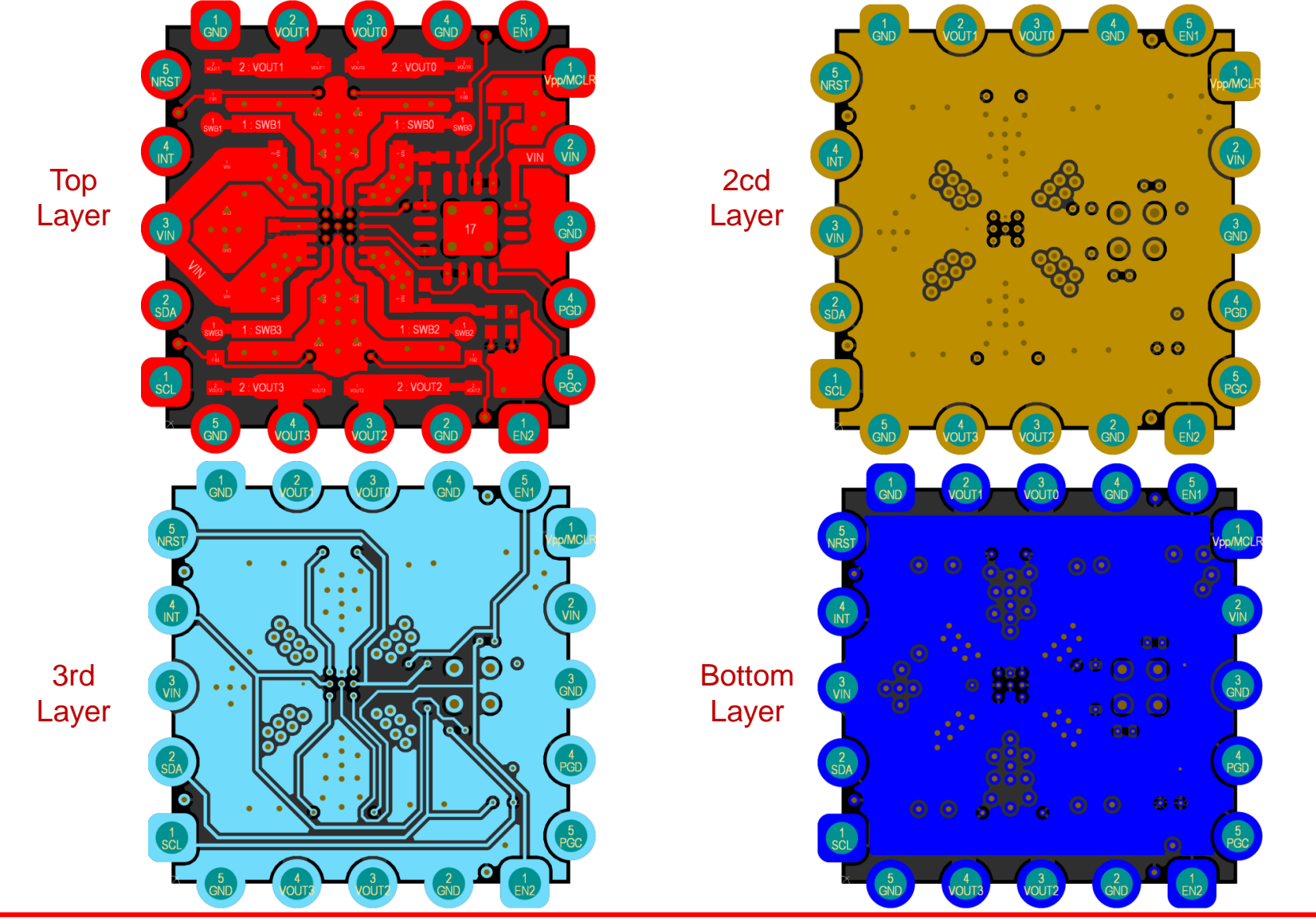

TI Confidential – NDA Restrictions

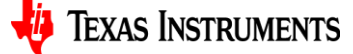

## Set up to Program the sample module

- 1. Download the MPLAB X IDE software from <u>http://www.microchip.com/mplabx</u> and install onto local PC. The installer automatically loads the USB drivers and launch MPLAB X IDE.
- 2. Connect the MPLAB Snap In-Circuit Debugger/Programmer to the computer using a Micro-B USB cable.
- 3. Connect the MPLAB Snap In-Circuit Debugger/Programmer to the LP8758 module with communication cable (soldering a 5-pin single row header if needed).
- 4. Special care needs to be taken to align the Pins on the debugger and the module.
- 5. Connect external power supply (2.5V to 5.5V) to the LP8758 module.

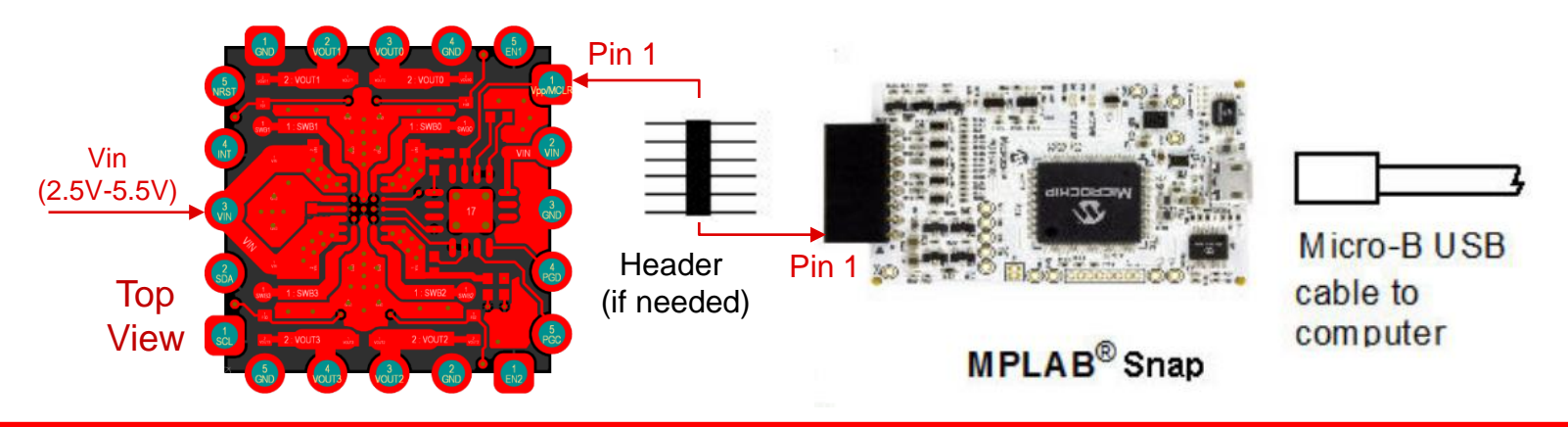

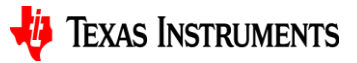

## **Programming the Module with Sample Code**

- 1. Refer to the MPLAB X IDE User's Guide to install language tools, create or open a project, and configure project properties.
- 2. The LP8758 sample module uses a Mid-Range 8-bit PIC16F15223 MCU.
- 3. The sample code using Pic-as Compiler Toolchain and I2C to communicate between the LP8758 sample module and the MCU.
- 4. Refer to TI provided "<u>LP8758 Module Sample Code</u>" and execute the code by performing "RUN Main Project" Run Main Project to program the module.
- 5. After successful programming, the output window in MPLAB X IDE will show "Program/verify complete".

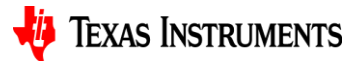

#### **Programming the Module with Sample Code** (Continue)

 Change registers data (circled in red as an example) as much as needed in "#define" directives for LP8758 necessary settings for real applications.

;Write Data values for LP8758 module control registers #define BUCK0 CTRL1 DATA(0xC8;) /\*Register data for BUCK0 CTRL1\*/ #define BUCK0 CTRL2 DATA 0x3A; /\*Register data for BUCK0 CTRL2\*/ #define BUCK1 CTRL1 DATA 0xC8; /\*Register data for BUCK1 CTRL1\*/ #define BUCK1 CTRL2 DATA 0x3A; /\*Register data for BUCK1 CTRL2\*/ #define BUCK2 CTRL1 DATA 0xC8; /\*Register data for BUCK2 CTRL1\*/ #define BUCK2 CTRL2 DATA 0x3A; /\*Register data for BUCK2 CTRL2\*/ #define BUCK3\_CTRL1\_DATA 0xC8; /\*Register data for BUCK3\_CTRL1\*/ #define BUCK3 CTRL2 DATA 0x3A; /\*Register data for BUCK3 CTRL2\*/ #define BUCK0 VOUT DATA 0x25; /\*Register data for BUCK0 VOUT\*/ Vout = 0.8V/ #define BUCK0 FLOOR VOUT DATA 0x0; /\*Register data for BUCK0 FLOOR VOUT\*/ #define BUCK1 VOUT DATA 0x25; /\*Register data for BUCK1 VOUT\*/ Vout = 0.8V/ #define BUCK1 FLOOR VOUT DATA 0x0; /\*Register data for BUCK1 FLOOR VOUT\*/ #define BUCK2 VOUT DATA 0x25; /\*Register data for BUCK2 VOUT\*/ Vout = 0.8V/ #define BUCK2 FLOOR VOUT DATA 0x0; /\*Register data for BUCK2 FLOOR VOUT\*/ #define BUCK3 VOUT DATA 0x25; /\*Register data for BUCK3 VOUT\*/ Vout = 0.8V/ #define BUCK3 FLOOR VOUT DATA 0x0; /\*Register data for BUCK3 FLOOR VOUT\*/

#define BUCK0\_DELAY\_DATA 0x22; /\*Register data for BUCK0\_DELAY\*/
#define BUCK1\_DELAY\_DATA 0x22; /\*Register data for BUCK1\_DELAY\*/
#define BUCK2\_DELAY\_DATA 0x22; /\*Register data for BUCK2\_DELAY\*/
#define BUCK3\_DELAY\_DATA 0x22; /\*Register data for BUCK3\_DELAY\*/
#define RESET\_DATA 0x0; /\*Register data for RESET\*/
#define CONFIG\_DATA 0x0; /\*Register data for CONFIG\*/
#define INT\_TOP\_DATA 0x0; /\*Register data for INT\_TOP\*/
#define INT\_BUCK\_0\_1\_DATA 0x0; /\*Register data for INT\_BUCK\_0\_1\*/
#define INT\_BUCK\_2\_3\_DATA 0x0; /\*Register data for INT\_BUCK\_0\_1\*/
#define BUCK\_0\_1\_MASK\_DATA 0x0; /\*Register data for BUCK\_0\_1\_MASK\*/
#define BUCK\_0\_1\_MASK\_DATA 0x0; /\*Register data for BUCK\_0\_1\_MASK\*/
#define SEL\_I\_LOAD\_DATA 0x0; /\*Register data for SEL\_I\_LOAD//
#define I\_LOAD\_2\_DATA 0x0; /\*Register data for I\_LOAD\_2\*/
#define I\_LOAD\_1\_DATA 0x0; /\*Register data for I\_LOAD\_1\*/

#define BAUD 100000; /\*Intended I2C baud rate in bps\*/

• The reference register address/data and output voltage codes can refer to either

device datasheet or TI provided "LP8758\_sample\_module\_programming\_table".

## **Reference Documentations**

- MICROCHIP MPLAB X IDE User's Guide: <u>http://ww1.microchip.com/downloads/en/devicedoc/50002027d.pdf</u>
- MICROCHIP MPLAB Snap In-Circuit Debugger User's Guide: <u>https://ww1.microchip.com/downloads/en/DeviceDoc/50002787C.pdf</u>
- LP8758-E0 Four-Output Synchronous Step-Down DC-DC Converter Datasheet: <u>https://www.ti.com/lit/ds/symlink/lp8758-</u> <u>e0.pdf?ts=1652736029788&ref\_url=https%253A%252F%252Fwww.ti.com%252</u> <u>Fproduct%252FLP8758-E0</u>

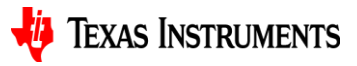